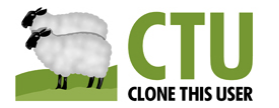

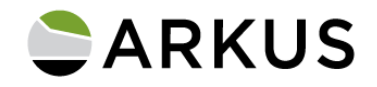

# Clone This User - User Guide for Classic

December 25, 2021 - Version 3.3

This product is 100% native to Salesforce so inherits all the security, compliance, and regulatory conditions provided by Salesforce. Arkus does not provide any other security documentation.

| Clone This User - User Guide for Classic      | 1 |
|-----------------------------------------------|---|
| Overview                                      | 1 |
| Release Notes - Version 3.3 (Winter 22)       | 2 |
| Using Clone This User                         | 2 |
| Creating a User from the Mobile Device        | 2 |
| Creating a User from the Browser              | 5 |
| How to access CTU within Lightning Experience | 7 |
| Manage User Permissions for Non-Admin Users   | 7 |
| Known Limitations                             | 9 |
| Provide Arkus Feedback                        | 9 |
|                                               |   |

# Overview

The general idea for this product comes from the instant need that many admins have from time to time for a new user. Creating the new user often comes in as an ad hoc request to duplicate one user for this new one. We imagined the scenario that an urgent email comes in to the Salesforce Administrator from the hiring manager while the administrator is out at lunch; how could the admin quickly and easily create the user record with all the related permission sets, public group access, and user features selected?

With Clone This User, the administrator can look up the existing user that serves as the basis for the new one, enter name and email, and generate the username & password immediately. And they can do this from a mobile device or a browser with very few clicks and only one screen, vastly improving the experience of generating that nearly identical user record. The purpose of this release is to provide users with even more flexibility about what gets cloned and better visibility of the cloned items.

We have included an Advanced Options drop down menu that allows the administrator to select what values get cloned and which do not. Additionally, we have redesigned the confirmation page to include a lot of information about the clone and a link to managed packages at the end of the page.

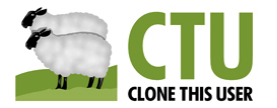

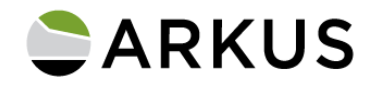

# Release Notes - Version 3.3 (Winter 22)

In addition to the existing features listed below, these new features are available in Clone This User as of this Winter 2022 release:

• New user receives "Welcome to Salesforce: Verify your account" email.

# **Using Clone This User**

During installation, the administrator will install the custom mobile app and the custom link for the user record. Once set up from the installation package, there are a few configuration instructions to add to the mobile or user record layout. Once install & configuration is complete, these instructions will walk the user through cloning users.

#### Creating a User from the Mobile Device

1. From upper left Navigation Menu in the Salesforce1 phone app, select Clone This User.

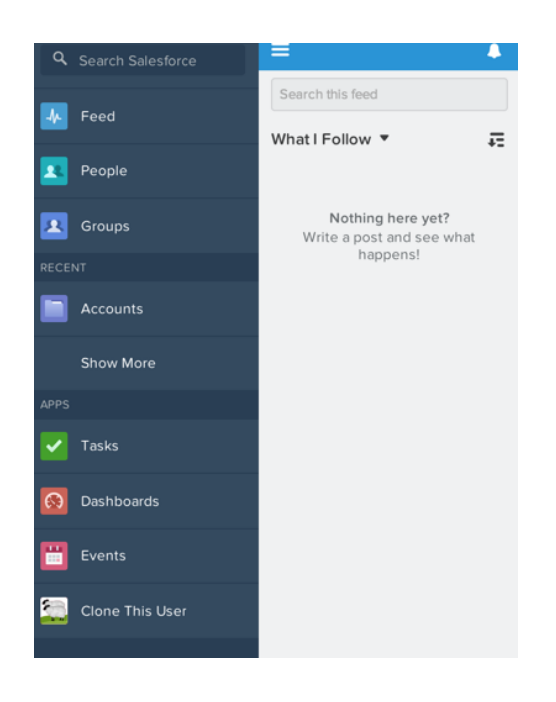

 From the lookup, search for the name of the existing user you'd like to clone. From the results, select the one user to base the cloned user from. It is important to note that you will only be able to clone within the same Salesforce.com license type. See below section for more information on known limitations.

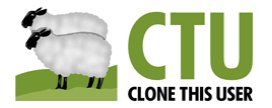

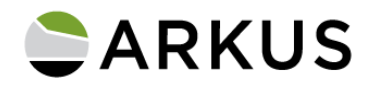

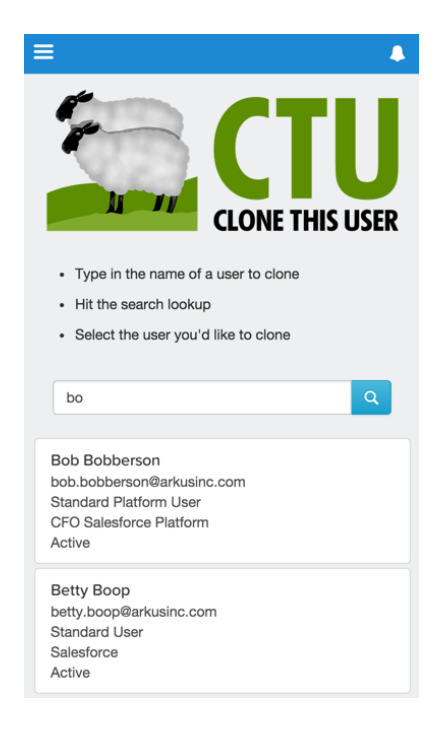

3. Enter the new user's unique information for First Name, Last Name, and Email Address.

| ≡ ←                                                                       |  |  |
|---------------------------------------------------------------------------|--|--|
| Clone: Bob Bobberson                                                      |  |  |
| First Name                                                                |  |  |
| Last Name                                                                 |  |  |
| Email Address                                                             |  |  |
| Username                                                                  |  |  |
| Alias                                                                     |  |  |
| Nickname                                                                  |  |  |
| Generate new password and notify user<br>immediately<br>+Advanced Options |  |  |
| Cancel Cione                                                              |  |  |

**NOTE:** This will auto-fill the Username, Alias, and Nickname based on expected Salesforce.com behavior. If your organization has different policies for these fields, you may edit the default Username, Alias, and Nickname.

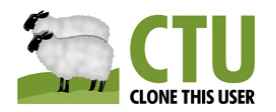

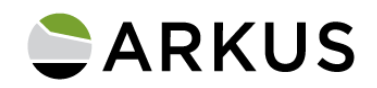

- 4. You may optionally deselect the option to notify the new user.
- 5. You may also optionally click Advanced Options to specify values to include or exclude from being cloned. Please note that unselected values will not be cloned.
- 6. After adding values to the fields on the Clone page, once you're ready to create the new user, select **Clone**.

**NOTE:** If you do not have enough licenses of the type you are attempting to create, you will receive an error message similar to "You don't have enough Salesforce licenses to clone this user". You need to either deactivate existing users or contact your Salesforce.com Account Executive for more users.

- 7. Clone This User will completely create the user with all Permission Sets, Public Groups, features, etc of the original user, unless you have specified otherwise through the Advanced Options feature. Also, unless optionally changed, the new user will receive the standard "Welcome to Salesforce: Verify your account" email from Salesforce.com support (support@salesforce.com) with their new Username and a link to set a new password.
- 8. Confirmation: You will land on a confirmation page stating "Your user was successfully cloned". This page will have information about the newly created user, the original user that was cloned and a list of all the things that were cloned, such as fields and other assignments. Additionally there is a link at the bottom of the confirmation page that will direct you to View Manage Packages in case you need to assign the new user to a managed package that requires a license.

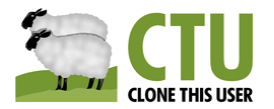

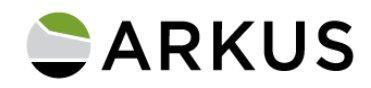

| Your user was successfully cloned        |                                                                    |  |
|------------------------------------------|--------------------------------------------------------------------|--|
| New User                                 | Sally Sallerson                                                    |  |
| Cloned From                              | Bob Bobberson                                                      |  |
| Generated Password?                      | YES                                                                |  |
| List of things cloned                    |                                                                    |  |
| Fields                                   |                                                                    |  |
|                                          |                                                                    |  |
| Call Center                              | Company                                                            |  |
| Email Encoding                           | Manager                                                            |  |
| Language                                 | Locale                                                             |  |
| Profile                                  | Role                                                               |  |
| Timezone                                 | Work.com User                                                      |  |
| Marketing User                           | Offline User                                                       |  |
| Force.com Flow User                      | Salestorce I User                                                  |  |
| Salestorce CRM Content User              | Development Mode                                                   |  |
| Allow Forecasting                        | Centent Alerte                                                     |  |
| Pasaiva Salasfaraa CPM                   | Knowledge Lleer                                                    |  |
| Content Alerte as Daily Digest           | Address                                                            |  |
| Newsletter                               | Admin Newsletter                                                   |  |
| Site com Contribution Liser              | Site com Publisher Liser                                           |  |
| Data.com Monthly Addition Limit          | Delegated Approver                                                 |  |
| Advanced options                         |                                                                    |  |
| Permission Set Assignments               |                                                                    |  |
| Public Groups                            |                                                                    |  |
| Queue Membership                         |                                                                    |  |
| Permission Set License Assignmen         | ts                                                                 |  |
|                                          |                                                                    |  |
| View Managed Packages - In case you need | I to assign the new user to a managed package that requires a lice |  |

Creating a User from the Browser

- 1. From the Setup Menu in the Setup area of Salesforce.com, navigate to the user you need to clone.
- 2. From the user's record, select the Clone link at the bottom of the User record detail to begin Clone This User. It is important to note that you will only be able to clone within the same Salesforce.com license type. See the next section for more on known limitations.

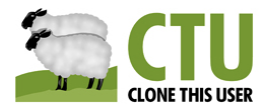

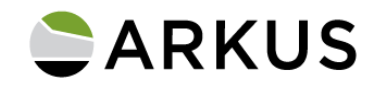

| Permission Set Assignr | ments [0]   Permission Set License Assignments [0]   F | Personal Groups [0]   Public G   | roup Membership [0]   Queue Membership             |
|------------------------|--------------------------------------------------------|----------------------------------|----------------------------------------------------|
| Team [0]   Managers    | in the Role Hierarchy [0]   OAuth Connected Apps [0]   | Third-Party Account Links [0]    | Installed Mobile Apps [0]   Login History          |
| ser Detail             | Edit Sharing Reset Passw                               | ord Freeze                       |                                                    |
| Name                   | Bob Bobberson                                          | User License                     | Chatter Free                                       |
| Alias                  | BBobb                                                  | Profile                          | Chatter Free User                                  |
| Email                  | bob@arkusinc.com                                       | Active                           | ✓                                                  |
| Username               | bob@arkusinc.com                                       | Marketing User                   |                                                    |
| Nickname               | Bob 👔                                                  | Offline User                     |                                                    |
| Title                  |                                                        | Knowledge User                   |                                                    |
| Company                |                                                        | Force.com Flow User              |                                                    |
| Department             |                                                        | Service Cloud User               |                                                    |
| Division               |                                                        | Site.com Contributor User        |                                                    |
| Address                |                                                        | Site.com Publisher User          |                                                    |
| Time Zone              | (GMT-05:00) Central Davlight Time (America/Chicago)    | Work.com User                    |                                                    |
| Locale                 | English (United States)                                | Salesforce Classic User          |                                                    |
| Language               | English                                                | Mobile Configuration             |                                                    |
| Newsletter             |                                                        | Mobile Push Registrations        | View                                               |
| Admin Newsletter       |                                                        | Data.com User Type               |                                                    |
| Enderation ID          |                                                        | Accessibility Mode               |                                                    |
| Time-Based Tokan       |                                                        | Color-Blind Palette on           |                                                    |
| Time-based Token       |                                                        | Charts                           |                                                    |
|                        |                                                        | Salesforce1 User                 | <ul> <li>✓ 1</li> </ul>                            |
|                        |                                                        | Salesforce CRM Content<br>User   |                                                    |
|                        |                                                        | Allow Forecasting                |                                                    |
|                        |                                                        | Call Center                      |                                                    |
|                        |                                                        | Phone                            |                                                    |
|                        |                                                        | Extension                        |                                                    |
|                        |                                                        | Fax                              |                                                    |
|                        |                                                        | Mobile                           |                                                    |
|                        |                                                        | Email Encoding                   | General US & Western Europe (ISO-8859-<br>LATIN-1) |
|                        |                                                        | Employee Number                  |                                                    |
|                        |                                                        | Used Data Space                  | 0 B [View]                                         |
|                        |                                                        | Used File Space                  | 0 B [View]                                         |
|                        |                                                        | Last Login                       | 0.000044.0.05 PM                                   |
|                        |                                                        | Last Password Change or<br>Reset | 8/6/2014 2:05 PM                                   |
| Created By             | Justin Edelstein, 8/6/2014 2:05 PM                     | Modified By                      | Justin Edelstein, 8/30/2014 12:54 PM               |
|                        |                                                        |                                  |                                                    |

- Enter the new user's unique information for First Name, Last Name, and Email Address. *NOTE:* This will auto-fill the Username, Alias, and Nickname based on expected Salesforce.com behavior. If your organization has different policies for these fields, you may edit the default Username, Alias, and Nickname.
- 4. You may optionally deselect the option to notify the new user.
- 5. You may also optionally click Advanced Options to specify values to include or exclude from being cloned. Please note that unselected values will not be cloned.
- 6. After adding values to the fields on the Clone page, once you're ready to create the new user, select **Clone**.

**NOTE:** If you do not have enough licenses of the type you are attempting to create, you will receive an error message similar to "You don't have enough Salesforce licenses to clone this user". You need to either deactivate existing users or contact your Salesforce.com Account Executive for more users.

- 7. Clone This User will completely create the user with all Permission Sets, Public Groups, features, etc of the original user, unless you have specified otherwise through the Advanced Options feature. Also, unless optionally changed, the new user will receive the standard "Welcome to Salesforce: Verify your account" email from Salesforce.com support (support@salesforce.com) with their new Username and a link to set a new password.
- 8. Confirmation: You will land on a confirmation page stating "Your user was successfully cloned". This page will have information about the newly created user, the original user

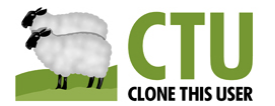

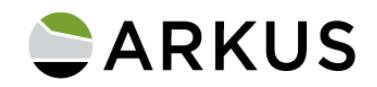

that was cloned and a list of all the things that were cloned, such as fields and other assignments. Additionally there is a link at the bottom of the confirmation page that will direct you to View Manage Packages in case you need to assign the new user to a managed package that requires a license.

# How to access CTU within Lightning Experience

Clone This User is fully functional when accessed through the new Lighting Experience. All the steps remain the same, except how to navigate to **Setup** using the desktop version. Follow the steps below:

1. In the top right hand corner of your screen Click 🤨 , then select Setup Home

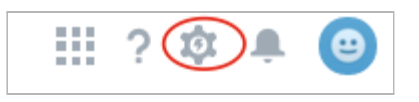

2. Under Administration select Users.

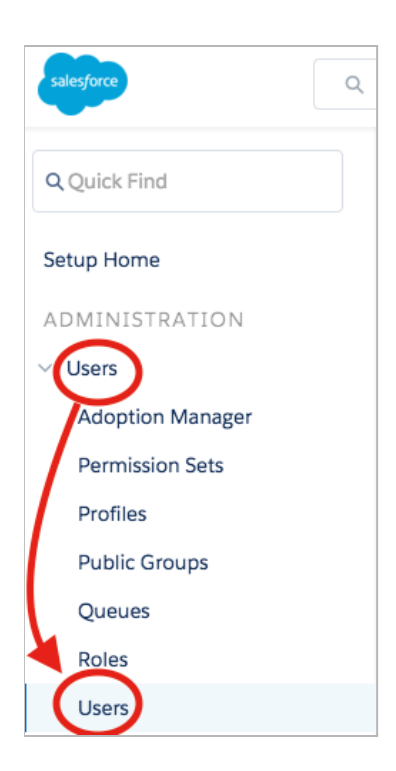

# Manage User Permissions for Non-Admin Users

Please note that in order for a non-System Administrator user to be able to use all features of Clone This User they must have certain permissions assigned. Clone This User will enforce these permissions, but if a System Administrator wants to disable these security checks for

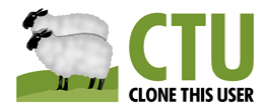

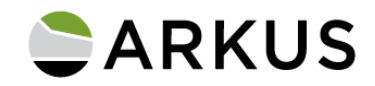

non-Admins the Settings page allows to manage this enforcement. The Settings page is only available to System Administrators.

1. Go to the CTU main page and click the gear in the top right corner.

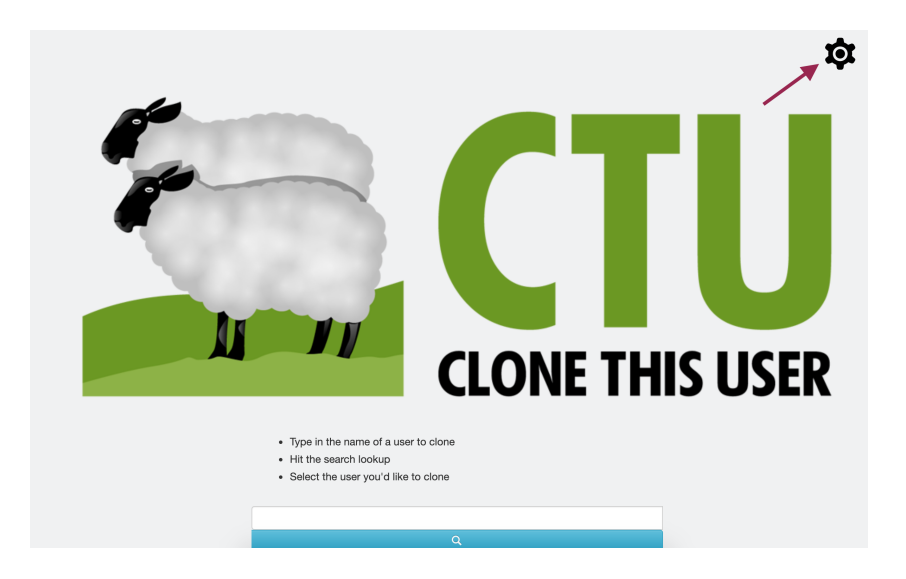

- 2. The settings page will be displayed with all the permissions needed for each feature used by Clone This User and the ability to check or bypass such permission when non-System Administrators are using CTU.
  - a. Each permission has a link to the official Salesforce documentation and explanation why that permission is needed to perform certain tasks.

|                                                       | Return to CTU       |                                                                                                    |              |  |
|-------------------------------------------------------|---------------------|----------------------------------------------------------------------------------------------------|--------------|--|
|                                                       |                     | Clone This User Settings                                                                                                    |              |  |
| Manage Permission Check for non-System Administrators |                     |                                                                                                    |              |  |
| If yo                                                 | u uncheck this sett | ing, CTU will not check the Manage Users permission for non-System Administrators 0 Related Documentation                                                  |              |  |
| If yo                                                 | u uncheck this sett | ing, CTU will not check the Modify All Data permission for non-System Administrators 🛛 🚯                                                                   |              |  |
| If yo                                                 | u uncheck this sett | ing, CTU will not check the Assign Permission Set permission for non-System Administrators 0 Related Documentation                                         | $\checkmark$ |  |
| If yo                                                 | u uncheck this sett | ing, CTU will not check the Reset Password permission for non-System Administrators 0 Related Documentation                                                | $\sim$       |  |
| If yo                                                 | u uncheck this sett | ing, CTU will not check Customize Application, Manage Public List Views and Manage Users permissions for non-System Administrators 0 Related Documentation | $\checkmark$ |  |
|                                                       |                     |                                                                                                    | Save         |  |

- 3. Save.
- 4. Click the "Return to CTU" button to go back to the CTU main page.
- 5. If a permission is checked and the non-Admin user does not have that permission, then some of the features to clone a user will be disabled:

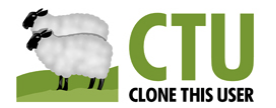

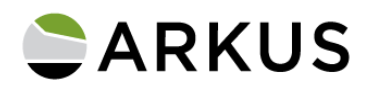

### **Known Limitations**

CTU does not support cloning of Community Users so they are not displayed in the user search. Community Users must be created from a Contact.

Clone This User can only create 1 user at a time and clones almost everything except the fields Salesforce.com requires as unique, like username. Where there are fields or related information that CTU does not clone, the new user record will have blank values instead.

When cloning a user, the license type is not changeable due to a Salesforce limitation (e.g. a Chatter Internal User cannot be cloned as a Chatter Plus user).

See the table on the following page for more information.

# Provide Arkus Feedback

If you need additional support related to this app or have an app issue to share with us, please reach out to <u>support@arkusinc.com</u> so we can assist you.

We also encourage you to let us and others know how Clone This User is working for you in a review on the Salesforce AppExchange. We are continually building upon Clone This User to increase its functionality and usefulness. We appreciate your feedback.

If you are interested in learning more about Arkus and our consulting services, visit us at <u>www.arkusinc.com</u> or contact us at <u>www2.arkusinc.com/contact</u>. Please send requests for app support to the <u>support@arkusinc.com</u> email, not in the contact form.

Learn more about our other free app, The Permissioner, at <u>https://www2.arkusinc.com/thepermissioner</u>

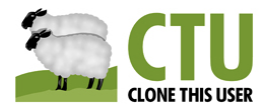

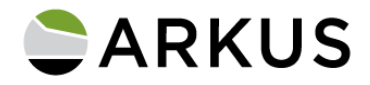

| Things CTU Clones                                     | Things CTU Doesn't Clone            |
|-------------------------------------------------------|-------------------------------------|
| Fields                                                | Fields                              |
| Call Center                                           | Accessibility Mode                  |
| Company                                               | Color-Blind Palette on Charts       |
| Email Encoding                                        | Make Setup My Default Landing Page  |
| Manager                                               | Force.com Quick Access Menu         |
| Language                                              | Show View State in Development Mode |
| Locale                                                | Checkout Enabled                    |
| Profile                                               | Title                               |
| Role                                                  | Department                          |
| Timezone                                              | Division                            |
| Work.com User                                         | Phone                               |
| Marketing User                                        | Extension                           |
| Offline User                                          | Fax                                 |
| Force.com Flow User                                   | Mobile                              |
| Salesforce1 User                                      | Employee Number                     |
| Salesforce CRM Content User                           | Federation ID                       |
| Development Mode                                      | End of Day                          |
| Allow Forecasting                                     | Start of Day                        |
| Receive Salesforce CRM Content Alerts                 | Data.com User Type                  |
| Receive Salesforce CRM Content Alerts as Daily Digest | Salesforce Classic User             |
| Knowledge User                                        | Send Apex Warning Emails            |
| Address                                               | Receive Approval Request Emails     |
| Newsletter                                            | Mobile Configuration                |
| Admin Newsletter                                      | Hourly Login Limit                  |
| Site.com Contribution User                            |                                     |
| Site.com Publisher User                               |                                     |
| Data.com Monthly Addition Limit                       |                                     |
| Delegated Approver                                    |                                     |
| Related Information                                   | Related Information                 |
| Permission Set Assignments                            | Personal Groups                     |
| Permission Set License Assignments                    | Outlook Configuration Assignment    |
| Public Group Membership                               |                                     |
| Queue Membership                                      |                                     |